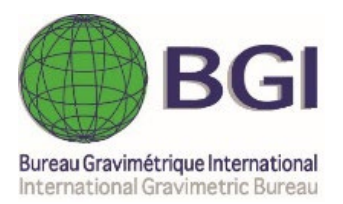

# **MGL\_QuickView** Manual Utilisateur (vers. 2022.12)

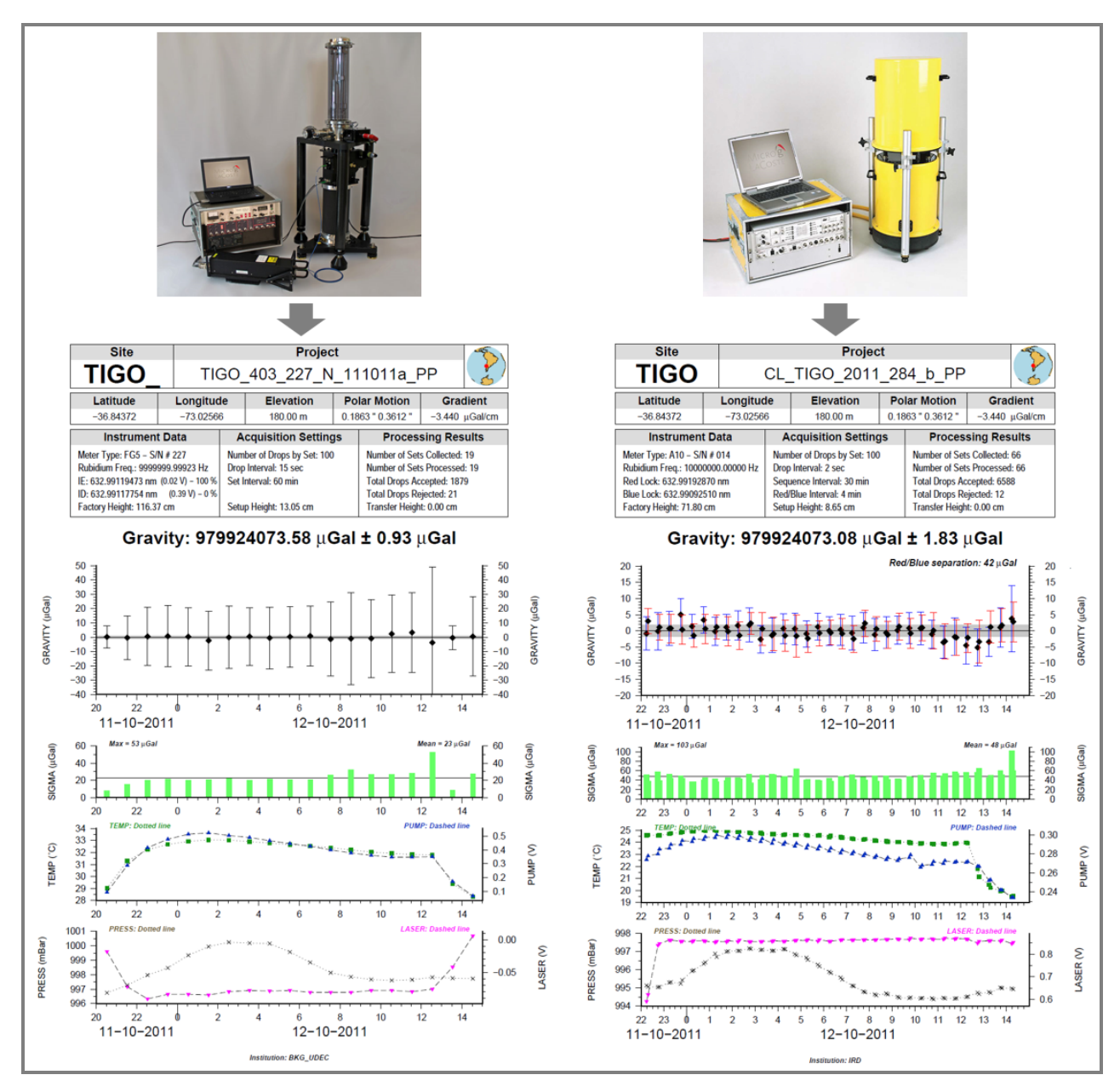

## Quickview of Micro-g LaCoste "g" files of absolute gravity measurements

## G. Gabalda & S. Bonvalot

Geosciences Environnement Toulouse (GET) Institut de Recherche pour le Développement (IRD) Bureau Gravimétrique International (BGI)

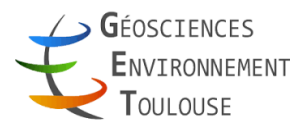

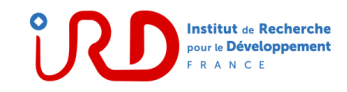

| AVANT-PROPOS                                        | 5  |
|-----------------------------------------------------|----|
| CONTEXTE                                            | 5  |
| GARANTIE                                            | 5  |
| PREREQUIS                                           | 5  |
| FICHIERS REQUIS                                     | 7  |
| 1. Fichier « project »                              | 7  |
| 2. Fichier « set »                                  | 8  |
| 3. Fichier « <i>drop</i> »                          | 8  |
| PROJET A10                                          | 9  |
| 1. Lancement                                        | 9  |
| 2. Chargement d'un « project»                       | 10 |
| 3. Lecture du « project»                            | 11 |
| 4. Les paramètres modifiables                       | 13 |
| 5. Les fichiers de sortie                           | 13 |
| 6. Options du programme                             | 13 |
| 7. Visualisation                                    | 14 |
| 8. Exemple avec modification des valeurs par défaut | 16 |
| 9. Option « Average of Red and Blue sets »          | 18 |
| 10. Sortie du programme                             | 19 |
| 11. Rapport d'exécution                             | 19 |
| PROJET FG5                                          | 23 |
| 1. Spécificités « FG5 »                             | 23 |
| REFERENCES                                          | 27 |

## CONTEXTE

**MGL\_QuickView** est une application JAVA/Linux autonome permettant de visualiser rapidement les données de mesures gravimétriques absolues FG5 ou A10 acquises via le logiciel "g" MGL (Micro-g LaCoste) (<u>http://www.microglacoste.com</u>). Cette application a été développée au GET/IRD et au BGI pour faciliter l'analyse et la validation des données de gravité absolue.

**MGL\_QuickView** lit les fichiers Ascii de sortie "g" standard MGL (fichiers de projet, de set et de dépôt) et utilise la bibliothèque libre standard graphique et mathématique Generic Mapping Tools (GMT) pour générer un fichier de tracé PostScript© affichant de manière synthétique les principales informations liées à l'acquisition des données. Les informations affichées à partir du fichier de projet MGL d'origine sur les résultats et les paramètres de l'acquisition de données contiennent :

*MGL\_QuickView* a été dans un premier temps développé sous forme d'un script puis dès 2013 nous avons débuté le développement sous environnement Java. Depuis mai 2020, *MGL\_QuickView* est disponible sur plateformes Windows NT mais uniquement avec GMT 6 (*voir plus loin*).

A partir de commandes GMT, MGL\_QuickView visualise l'essentiel des informations :

- Nom du projet, nom et localisation géographique du site
- Coordonnées géographiques, gradient et position du pôle
- Paramètres divers (instrument, acquisition et calcul)
- Valeur de pesanteur mesurée
- Courbes (pesanteur, Ecart-type, Température, Pression...)

**Citation** : G. Gabalda and S. Bonvalot (2022). MGL\_Quickview of Micro-g LaCoste "g" files of absolute gravity measurements. Bureau Gravimetrique International. BGI Software. DOI :XXX

Contacts germinal.gabalda@ird.fr, sylvain.bonvalot@ird.fr, bgi@cnes.fr

## GARANTIE

**MGL\_QuickView** est distribué gratuitement à la communauté scientifique et aucune diffusion commerciale n'est autorisée sans l'accord des auteurs. La responsabilité des auteurs, de l'IRD (Institut de Recherche pour le Développement) et du BGI (Bureau Gravimétrique International) ne saurait être engagé pour tout problème lié à son utilisation.

## PREREQUIS

Pour fonctionner **MGL\_QuickView** requiert l'installation de divers programmes et librairies ainsi que la déclaration et l'initialisation de variables d'environnement:

- Java
- GMT, la librairie graphique et mathématique disponible en accès libre sur internet.
- Le fichier **MGLqv** (« personnalisé » avec le chemin à l'archive **jar**)
- **\$PSVIEWER** (visionneur d'image PostScript<sup>©</sup>). *Inutile sous GMT6*.
- **\$GMT\_VERSION** (version GMT) : GMT4, GMT5 et GMT6 (valeur par défaut)
- (Option)
  - o <u>Environnement Linux</u>

Possibilité d'utiliser un lanceur (associé à l'icône MGLqvi.jpg) dont le champ « commande » contient l'accès à l'archive : java –jar <a href="mailto:java-jar">java –jar</a>

• Environnement Windows

Possibilité d'utiliser un raccourci sur le bureau (associé à l'icône MGLqvi.ico).

*MGL\_QuickView* utilise les fichiers de sortie « texte » (.txt) créés par le logiciel « g » :

- fichier « project »
- fichier « *set* »
- fichier « *drop* » (*optionnel*)

#### 1. Fichier « project »

Le fichier d'extension « *project.txt* » est le <u>rapport de calcul</u> : nom du projet, informations sur le site (*nom, coordonnées...*), l'instrument (*Instrument Data*), le calcul (*Processing Results*), l'acquisition (*Acquisition Settings*), les corrections (*Gravity Corrections*) et les erreurs (*Uncertainties*).

L'essentiel des informations est repris dans le dessin ainsi que dans le fichier de sortie « *result* » si celui-ci est demandé.

```
Micro-q Solutions q Processing Report
File Created: 03/08/12, 19:13:24
Project Name: AR ZOND 2006172 a
g Acquisition Version: 4.041600
g Processing Version: 8.090227
Company/Institution: IRD
Operator: S. BONVALOT / C. LURO
Station Data
Name: ARGENTINA Zonda
Site Code: ZOND
Lat: -31.54580 Long: -68.67860 Elev: 740.00 m
Setup Height: 8.65 cm
Transfer Height: 0.00 cm
Actual Height: 80.65 cm
Gradient: -3.086 µGal/cm
Nominal Air Pressure: 927.45 mBar
Barometric Admittance Factor: 0.30
Polar Motion Coord: 0.1237 " 0.3244 "
Earth Tide (ETGTAB) Selected
Potential Filename: C:\gWavefiles\ETCPOT.dat
Delta Factor Filename: D:\OceanLoad-ARGENTINA Zonda-ARGENTINA Zonda.dff
Delta Factors
                    Amplitude
    Start Stop
                                 Phase Term
 0.000000 0.002427 1.000000 0.0000 DC
 0.002428 0.249951 1.160000 0.0000 Long
 0.721500 0.906315 1.154250 0.0000 Q1
  0.921941 0.974188 1.154240 0.0000 01
  0.989049 0.998028 1.149150
                               0.0000 P1
  0.999853 1.216397 1.134890
                                0.0000 K1
                                0.0000 N2
  1.719381 1.906462 1.161720
  1.923766 1.976926 1.161720
                                0.0000 M2
  1.991787 2.002885
                               0.0000 S2
                      1.161720
  2.003032 2.182843
                      1.161720
                               0.0000 K2
  2.753244 3.081254
                      1.07338
                                0.0000 M3
  3.791964 3.937897
                      1.03900
                                0.0000 M4
.../ ....
```

#### 2. Fichier « set »

Le fichier d'extension « *set.txt* » contient un court entête de 4 lignes suivi d'autant de lignes qu'il y a de mesures « moyennées » de pesanteur.

Pour que le programme puisse décoder correctement le fichier il est important que la ligne de l'entête contenant le nom des différents paramètres soit correctement renseignée. Si ce n'est pas le cas alors éditez le fichier et ajouter les informations manquantes.

Les données GRAVITY, SIGMA, TEMP et PRESS sont directement lues dans ce fichier.

Seuls les paramètres exploités par MGL\_QuickView sont affichés ci-dessous :

| Sourc | Source Data Filename: AR_ZOND_2006172_a |       |        |               |        |       |        |        |         |        |        |
|-------|-----------------------------------------|-------|--------|---------------|--------|-------|--------|--------|---------|--------|--------|
| g Acc | g Acquisition Version: 4.041600         |       |        |               |        |       |        |        |         |        |        |
| g Pro | cessing N                               | /ersi | Lon: 8 | 3.090227      |        |       |        |        |         |        |        |
| Set   | Time 1                                  | DOY   | Year   | Gravity       | Sigma  | Error | Uncert | Temp   | Pres    | Accept | Reject |
| 1     | 14:57:43                                | 173   | 2006   | 979141671.819 | 60.489 | 6.079 | 12.373 | 20.786 | 930.872 | 99     | 1      |
| 2     | 15:00:44                                | 173   | 2006   | 979141772.172 | 33.198 | 3.337 | 11.281 | 20.859 | 930.767 | 99     | 1      |
| 3     | 15:03:43                                | 173   | 2006   | 979141671.506 | 33.636 | 3.451 | 11.315 | 20.970 | 930.714 | 95     | 5      |
| 4     | 15:06:44                                | 173   | 2006   | 979141776.961 | 40.515 | 4.072 | 11.520 | 21.008 | 930.610 | 99     | 1      |
| 5     | 15:09:44                                | 173   | 2006   | 979141670.364 | 37.461 | 3.784 | 11.421 | 21.029 | 930.591 | 98     | 2      |
| 6     | 15:12:44                                | 173   | 2006   | 979141775.367 | 46.887 | 4.712 | 11.761 | 21.005 | 930.558 | 99     | 1      |
| 7     | 15:15:43                                | 173   | 2006   | 979141669.407 | 34.205 | 3.455 | 11.316 | 21.084 | 930.580 | 98     | 2      |
| 8     | 15:18:43                                | 173   | 2006   | 979141771.901 | 30.618 | 3.077 | 11.207 | 21.159 | 930.431 | 99     | 1      |
| 9     | 15:21:43                                | 173   | 2006   | 979141669.567 | 39.046 | 3.924 | 11.468 | 21.253 | 930.448 | 99     | 1      |
| 10    | 15:24:44                                | 173   | 2006   | 979141767.838 | 38.811 | 3.901 | 11.460 | 21.336 | 930.443 | 99     | 1      |
| 11    | 15:27:43                                | 173   | 2006   | 979141670.168 | 43.443 | 4.411 | 11.644 | 21.431 | 930.351 | 97     | 3      |
| 12    | 15:30:44                                | 173   | 2006   | 979141769.268 | 42.658 | 4.309 | 11.606 | 21.496 | 930.345 | 98     | 2      |
| 13    | 15:33:44                                | 173   | 2006   | 979141666.249 | 30.765 | 3.076 | 11.206 | 21.555 | 930.345 | 100    | 0      |
| 14    | 15:36:44                                | 173   | 2006   | 979141771.682 | 40.076 | 4.048 | 11.511 | 21.592 | 930.237 | 98     | 2      |
| /     |                                         |       |        |               |        |       |        |        |         |        |        |

#### 3. Fichier « *drop* »

Le fichier d'extension « *drop.txt* » contient un court entête de 4 lignes suivi d'autant de lignes qu'il y a de chutes.

Comme précédemment, il est important que la ligne de l'entête contenant le nom des différents paramètres soit correctement renseignée. Si ce n'est pas le cas alors éditez le fichier et ajouter les informations manquantes

Ce fichier n'existe pas obligatoirement. Son utilisation est **optionnelle** et il doit être explicitement demandé lors de la sélection des fichiers en entrée.

Les données de ce fichier sont indispensables pour les tracés *PUMP* et *LASER* ainsi que pour le calcul des niveaux de blocage du laser (données FG5 uniquement).

Seuls les paramètres exploités par MGL\_QuickView sont affichés ci-dessous :

| Source                          | Source Data Filename: AR ZOND 2006172 a TEST |      |        |               |       |       |        |       |       |         |           |        |
|---------------------------------|----------------------------------------------|------|--------|---------------|-------|-------|--------|-------|-------|---------|-----------|--------|
| g Acquisition Version: 4.041600 |                                              |      |        |               |       |       |        |       |       |         |           |        |
| g Pro                           | cessing Ve                                   | rsio | n: 8.0 | 90227         |       |       |        |       |       |         |           |        |
| Set D                           | rp Time                                      | DOY  | Yea    | r Gravity     | Sigma | Error | Temp   | Ion   | Laser | r Pres  | LaserLock | Accept |
| 1 1                             | 1 14:56:54                                   | 173  | 2006   | 979141694.930 | 0.000 | 0.272 | 20.782 | 4.036 | 0.618 | 930.894 | В         | 0      |
| 1 2                             | 2 14:56:55                                   | 173  | 2006   | 979141743.373 | 0.000 | 0.245 | 20.776 | 4.039 | 0.615 | 930.902 | В         | 0      |
| 1 :                             | 3 14:56:56                                   | 173  | 2006   | 979141675.405 | 0.000 | 0.261 | 20.771 | 4.040 | 0.620 | 930.902 | В         | 0      |
| 1 4                             | 4 14:56:57                                   | 173  | 2006   | 979141659.191 | 0.000 | 0.241 | 20.771 | 4.040 | 0.620 | 930.889 | В         | 0      |
| /                               |                                              |      |        |               |       |       |        |       |       |         |           |        |
|                                 |                                              |      |        |               |       |       |        |       |       |         |           |        |
| 2                               | 1 14:59:54                                   | 173  | 2006   | 979141822.948 | 0.000 | 0.324 | 20.838 | 4.042 | 0.670 | 930.776 | R         | 0      |
| 2 2                             | 2 14:59:55                                   | 173  | 2006   | 979141760.362 | 0.000 | 0.339 | 20.838 | 4.044 | 0.256 | 930.770 | R         | 0      |
| 2                               | 3 14:59:56                                   | 173  | 2006   | 979141760.111 | 0.000 | 0.310 | 20.839 | 4.045 | 0.500 | 930.767 | R         | 0      |
| 2 4                             | 4 14:59:57                                   | 173  | 2006   | 979141772.532 | 0.000 | 0.353 | 20.829 | 4.047 | 0.556 | 930.772 | R         | 0      |
|                                 |                                              |      |        |               |       |       |        |       |       |         |           |        |
| /                               |                                              |      |        |               |       |       |        |       |       |         |           |        |

#### 1. Lancement du programme

Pour lancer **MGL\_QuickView** il faut exécuter le script **MGLqv** ou (si il existe) double-cliquer sur le lanceur (*linux*) ou le raccourci (*Windows*).

Deux (voire trois) fenêtres sont affichés à l'écran :

- une boite de dialogue permettant la saisie des informations d'entrée
- une « console » permettant l'affichage de messages (informations, erreurs...)
- ✤ des messages d'avertissement si des variables d'environnement ne sont pas définies.

| MGL_Q          | uickView - jv2022.12 (07/12/2022) - Absolute Gravity Data - BGI | - 🗆 😣   |
|----------------|-----------------------------------------------------------------|---------|
| Project Inform | ations                                                          |         |
| Project File   |                                                                 | Chooser |
| Set File       |                                                                 |         |
| Drop File      |                                                                 | Yes     |
| Result File    |                                                                 | ⊮ Yes   |
|                |                                                                 |         |
|                | OK                                                              |         |

| MGL_QuickView messages                                   | - | 8 |
|----------------------------------------------------------|---|---|
| MGL_QuickView : OS Name = linux (Default / OS Undefined) |   |   |
| MGL_QuickView : GMTversion = GMT 6.x                     |   |   |
|                                                          |   |   |
|                                                          |   |   |
|                                                          |   |   |
|                                                          |   |   |

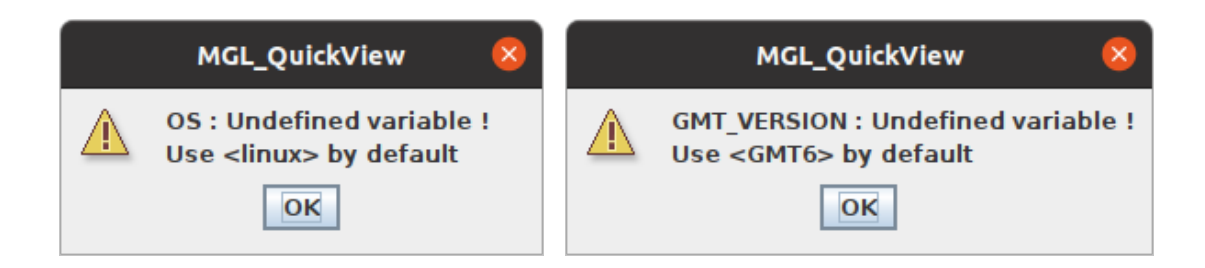

#### 2. Chargement d'un « project »

Cliquez sur le bouton **<Chooser>** du champ **« Project File »** et sélectionnez un projet. Seuls les fichiers au format requis sont visibles (extension **«** *project.txt* **»**).

|                        | Open 😣                            |   |
|------------------------|-----------------------------------|---|
| Look <u>I</u> n: 🗖 A   |                                   |   |
| CL_TIGO_20             | 11_284_b_PP.project.txt           |   |
| File <u>N</u> ame:     | CL_TIGO_2011_284_b_PP.project.txt | j |
| Files of <u>T</u> ype: | Project Files ( *.project.txt )   |   |
|                        | Open Cancel                       |   |

Dès la sélection effective, l'interface est mise à jour.

| MGL_          | QuickView - jv2022.12 (07/12/2022) - Absolute Gravity Data - BGI   | -   |      | × |
|---------------|--------------------------------------------------------------------|-----|------|---|
| Project Infor | mations                                                            |     |      |   |
| Project File  | da/Z_SOFTS/gravi_MGLqv/data/A10/CL_TIG0_2011_284_b_PP.project.txt  | Cho | oser | - |
| Set File      | abalda/Z_SOFTS/gravi_MGLqv/data/A10/CL_TIG0_2011_284_b_PP.set.txt  |     |      |   |
| Drop File     | palda/Z_SOFTS/gravi_MGLqv/data/A10/CL_TIG0_2011_284_b_PP.drop.txt  | V   | Yes  |   |
| Result File   | alda/Z_SOFTS/gravi_MGLqv/data/A10/CL_TIG0_2011_284_b_PP.result.txt | V   | Yes  |   |
|               | ОК                                                                 |     |      |   |

#### Quelques remarques sur les valeurs par défaut :

- Si le fichier « *drop* » attendu est présent dans le répertoire du « *Project File* » alors le nom de celui-ci est affiché et par défaut il sera utilisé. Décochez le <**Yes**> correspondant pour ne pas utiliser ce fichier.
- Par défaut, le programme crée un rapport d'exécution dans le répertoire du « Project File ». Le nom est construit à partir du nom de projet avec l'extension « result.txt ». Décochez <Yes> pour ne pas créer ce fichier. Ce fichier est commun à un même projet et il sera mis à jour tant qu'un autre projet n'aura pas été chargé. Si vous souhaitez modifier le nom de ce fichier (sans changer de « projet ») alors pensez à valider le nouveau nom en cliquant sur le bouton <OK>.

#### 3. Lecture du « *project* »

Validez les informations en cliquant sur le bouton **<OK>**.

Si aucun dysfonctionnement, l'interface est mise à jour et de nouveaux cadres apparaissent :

- ◆ les informations principales du « *project file* » (*dont certaines sont modifiables*).
- Les noms des fichiers de sortie (*modifiables*).
- les valeurs par défaut des options (modifiables).
- ✤ les limites (modifiables) des différents paramètres à afficher

|         |                                                                                                  | MGL_                                                                               | _QuickView - jv2                                                                                                    | 2022.12 (0                                                                  | 07/12/202                               | 2) - Abs                            | olute G         | ravity Dat         | a - BGI                |           | - <b>S</b> |  |
|---------|--------------------------------------------------------------------------------------------------|------------------------------------------------------------------------------------|----------------------------------------------------------------------------------------------------|-----------------------------------------------------------------------------|-----------------------------------------|-------------------------------------|-----------------|--------------------|------------------------|-----------|------------|--|
|         | Project Info                                                                                     | ormation                                                                           | 15                                                                                                    |                                                                             |                                         |                                     |                 |                    |                        |           |            |  |
|         | Project File home/gabalda/Z SOFTS/gravi MGLgv/data/A10/CL TIGO 2011 284 b PP.project.txt Chooser |                                                                                    |                                                                                                    |                                                                             |                                         |                                     |                 |                    |                        |           |            |  |
|         | Set File                                                                                         | /home                                                                              | nome/gabalda/Z_SOETS/gravi_MGLgv/data/A10/CL_TIG0_2011_284_b_PP_set_tyt                                                                               |                                                                             |                                         |                                     |                 |                    |                        |           |            |  |
|         | Deep Elle                                                                                        | /nome                                                                              |                                                                                                    |                                                                             |                                         |                                     |                 |                    |                        |           |            |  |
|         | Drop File                                                                                        | /home                                                                              | /nome/gabaida/2_SOFIS/gravi_MGLqv/data/A10/CL_TIG0_2011_284_b_PP.drop.txt                                                                             |                                                                             |                                         |                                     |                 |                    |                        |           |            |  |
|         | Result File                                                                                      | /home                                                                              | e/gabalda/Z_SOFT                                                                                                    | S/gravi_MC                                                                  | GLqv/data//                             | A10/CL_T                            | IGO_201         | 1_284_b_PF         | result.txt             | ₽ Ye      | es         |  |
| [       |                                                                                                  |                                                                                    |                                                                                                    |                                                                             | ОК                                      |                                     |                 |                    |                        |           |            |  |
|         |                                                                                                  |                                                                                    |                                                                                                    |                                                                             |                                         |                                     |                 |                    |                        |           |            |  |
|         | Site Na                                                                                          | me<br>bile TIC                                                                     | 0 (402)                                                                                                    | Code                                                                        | Project                                 | Name-                               |                 | Compa              | iny/Institu            | ition     |            |  |
|         | C                                                                                                | nile - nov                                                                         | 0 (402)                                                                                                    | 1160                                                                        | CL_1160                                 | _2011_2                             | .04_D_FF        |                    | IND                    |           |            |  |
|         | La                                                                                               | titude —                                                                           | Longitude                                                                                                    | Eleva                                                                       | ation                                   | Gradie                              | ent             | Polar              | lotion                 |           |            |  |
|         | -3                                                                                               | 36.84372                                                                           | -73.02566                                                                                                    | 180                                                                         | 0.00 m                                  | -3.44                               | uGal/cm         | 0.186              | 3 " 0.361              | 2 "       |            |  |
| Instr   | rument Data                                                                                      |                                                                                    |                                                                                                    | Acquisi                                                                     | ition Setti                             | ings                                |                 | Proces             | sing Resu              | lts       |            |  |
| Meter   | r Type                                                                                           |                                                                                    | A10 - S/N # 014                                                                                                    | Number                                                                      | of Drops b                              | y Set                               | 100             | ) Number           | of Set Col             | lected .  | 66         |  |
| Rubid   | aium<br>Look                                                                                     | 100                                                                                | 00000.00000 Hz                                                                                                    | Drop Int                                                                    | erval<br>ee Internel                    |                                     | 2 sec           | Number             | of Set Pro             | cessed    | 66         |  |
| Bille L | lock                                                                                             | 63                                                                                 | 2.99092510 nm                                                                                                    | Sequent<br>Red/Rhu                                                          | e interval<br>a Interval                |                                     | 30 min<br>4 min | Total Di           | ops Accep              | ied<br>od | 12         |  |
| Facto   | orv Height                                                                                       | 03                                                                                 | 71.8 cm                                                                                                    | Setup H                                                                     | eintervar<br>Ieinht                     |                                     | 8.65 cm         | Transfe            | ops Reject<br>r Heiaht | eu        | 0.0 cm     |  |
|         | Plot Fi                                                                                          | Files<br>Files<br>Options<br>Site inf<br>Map inf<br>Footer<br>Grav<br>Aver<br>Sets | CL_TIGO_2011_28<br>tmp_MGLqv.CL_TI<br>s<br>formation: ()<br>formation: R<br>information: ()<br>vity Error bars<br>rage of Red and<br>s to be excluded | 4_b_PP.pld<br>GO_2011_<br>0 Code<br>adius (de<br>0 Compar<br>Blue set<br>1: | ot.ps<br>284_b_PP<br>egrees)<br>ny<br>s | ) Name<br>360<br>) Other<br>) Error | O Oth<br>Land   | er<br>Sea<br>O Und | ertainty               | Saved     |            |  |
|         | Limits                                                                                           | 🗌 Insti                                                                            | itution's logo:<br>ale, Axis label, I                                                                                                    | Frame tic                                                                   | ks and Co                               | olor cho                            | oser            |                    |                        |           |            |  |
|         | TIM                                                                                              | 1E Mi                                                                              | in: 2011-284T                                                                                                    | 22t Max:                                                                    | 2011-2                                  | 85T15t                              | Label:          | 2H Tick:           | lh                     |           |            |  |
|         | GR                                                                                               | AVITY Mi                                                                           | in: -20                                                                                                    | 00 Max:                                                                     |                                         | 20.00                               | Label:          | 5 Tick:            | 1 🗖                    |           |            |  |
|         | SIC                                                                                              | GMA Mi                                                                             | in: 0                                                                                                    | 00 Max:                                                                     |                                         | 110.00                              | Label:          | 20 Tick:           | 10                     |           |            |  |
|         | PII                                                                                              | MP Mi                                                                              | in: 19                                                                                                    | 34 Max                                                                      |                                         | 0.300                               | Label:          | 0.02 Tick          | 0.01                   |           |            |  |
|         | PR                                                                                               | ESS Mi                                                                             | in: 994                                                                                                    | .00 Max:                                                                    |                                         | 998.00                              | Label:          | 1 Tick:            | 0.5                    |           |            |  |
|         | LA                                                                                               | SER Mi                                                                             | in: 0.5                                                                                                    | 92 Max:                                                                     |                                         | 0.871                               | Label:          | 0.05 Tick:         | 0.01                   |           |            |  |
|         |                                                                                                  |                                                                                    |                                                                                                    |                                                                             | PLOT                                    |                                     |                 |                    |                        |           |            |  |

#### <u>Quelques remarques</u>:

Si le fichier « *drop* » est absent et le bouton <Yes> coché alors les boites de dialogue d'information suivantes s'ouvrent (cliquez sur <OK> pour terminer). L'option <Yes> est alors automatiquement décochez et le nom du fichier « *drop* » grisé dans l'interface. Le programme se poursuit normalement avec la mise à jour de l'interface.

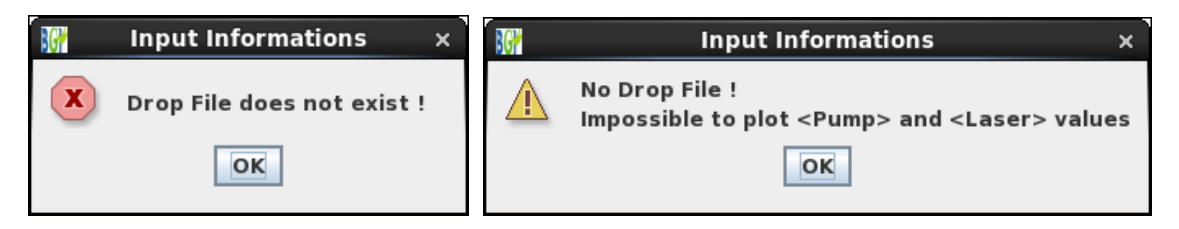

L'absence d'un fichier « requis » (« project » et/ou « set ») entraîne l'affichage de la boite de dialogue correspondante (cliquez sur <**OK**> pour terminer). L'utilisateur doit prendre les dispositions nécessaires et valider à nouveau les informations saisies en cliquant le bouton <**OK**>.

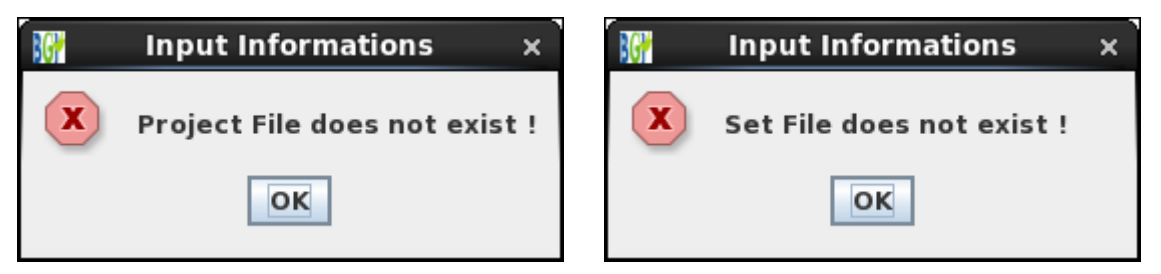

Si le rapport d'exécution « *Result File* » existe alors la boite de dialogue suivante s'ouvre : Cliquez < Yes> pour continuer et écraser le rapport précédent.

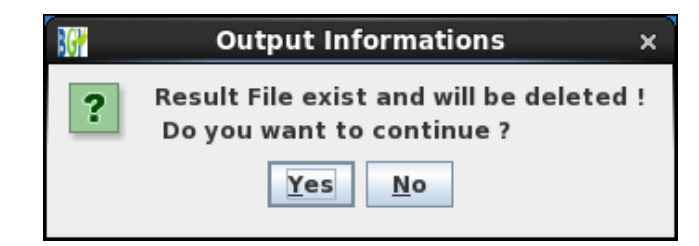

 Si le fichier graphique « *Plot File* » existe alors la boite de dialogue suivante s'ouvre : Cliquez < Yes> pour continuer et écraser le dessin précédent.

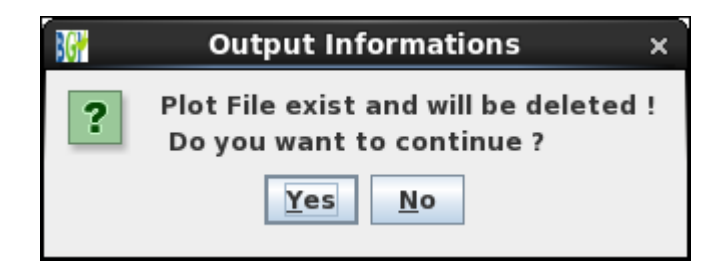

#### 4. Les paramètres modifiables

- ✤ Gradient : Gradient vertical de la pesanteur (µGal/cm)
- Polar Motion : Mouvement du Pole (seconde d'arc)
- Setup Height : Hauteur du gravimètre au-dessus du point de mesure (cm)
- \* Transfert Height : Hauteur à laquelle l'utilisateur souhaite ramener la mesure (cm)

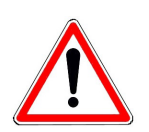

Les paramètres modifiés dans l'interface ne sont pris en compte que pour le calcul et ils ne sont sauvegardés dans le « *Project File* ».

#### 5. Les fichiers de sortie

#### \* Directory :

Par défaut le fichier graphique est créé dans le répertoire du « *Project File* ». Pour changer utilisez le bouton **<Chooser>** ou modifiez le champ correspondant.

#### ✤ Plot File :

Par défaut le nom du fichier graphique est construit à l'aide du nom de projet suivi de l'extension adéquate. Ce nom peut être modifié via l'interface.

Actuellement seul les formats ps, jpg, png et pdf sont disponibles.

#### **\*** Temp. File :

Lors de son exécution le programme **MGL\_QuickView** crée deux fichiers temporaires nécessaires à la création du fichier graphique :

\_tmp\_MGLqv.<Project File (sans extension)>.DAT : Données

\_tmp\_MGLqv.<Project File (sans extension)>.<type> : Script ou fichier de commande

type = \$GMT\_VERSION (Linux) ou bat (Windows\_NT)

Ces deux fichiers sont stockés dans le répertoire défini par le champ « **Directory** ». Sauf indication contraire de l'utilisateur (Bouton **<Saved>** coché), ces deux fichiers sont écrasés à chaque création du dessin et détruits à la sortie du programme.

#### 6. Options du programme

#### \* *Site information* : Identifiant du site

- Code : paramètre « Site Code » du « Project File » (défaut)
- Name : paramètre « Name » du « Project File »
- **Other** : Saisie de l'identifiant via l'interface

#### \* *Map information* : Vignette de localisation (sommaire) du site

- Radius : limites en degrés de la zone géographique autour du site (<u>360° par défaut</u>)
- Land : Couleur de fond des « terres » (*light brown* par défaut)
- Sea : Couleur de fond des « océans » (*light blue* par défaut)

#### \* *Footer information* : Information de pied de page

- Company : paramètre « Company/Institution» du « Project File » (défaut)
- Other : Saisie du *pied de page* à afficher via l'interface

- *Gravity Error bars* : Affichage des barres d'erreurs et type d'erreur
  - Gravity Error bars : Affichage des barres d'erreurs (défaut)
  - Error : Affichage du paramètre « Error » du « Set File » (défaut)
  - Uncertainty : Affichage du paramètre « Uncert » du « Set File »
- Average of Red and Blue sets : Moyennage des paires Red/Blue consécutives

Cette option permet de moyenner les sets R/B consécutifs. A utiliser avec précaution lorsque que des sets sont exclus !

- Sets to be excluded : Non prise en compte de mesure dans le calcul
  - Sets to be excluded : En cochant cette option une zone de saisie apparaît dans laquelle l'utilisateur peut saisir les numéros des « sets » à exclure séparés par des espaces (aucune exclusion par défaut). Possibilité de supprimer tout un ensemble de sets : -6 pour supprimer les 6 premiers sets, 11-14 pour supprimer les sets 11 12 13 14 et enfin 25- pour supprimer le set 25 ainsi que tous les suivants.
- Institution's logo : Insertion d'un logo (non actif par défaut)
  - Chooser : Bouton permettant de saisir l'emplacement du fichier « image »
  - Width/Height : Taille de l'image (3.2/1.6 par <u>défaut</u>)

#### 7. Visualisation

Cliquez sur le bouton **<PLOT**> pour créer le fichier graphique.

Le graphique est automatiquement affiché à l'écran à l'aide du visionneur associé à la variable **PSVIEWER** (GMT4 et GMT5) ou selon le format demandé (GMT6) :

- \* Informations principales du « project file » dans les trois bandeaux du haut
- Mesure de pesanteur, écart-type associé et incertitude totale (μGal)
- GRAVITY (μGal): Tracé des différents « sets » et des erreurs associées (code couleur différencié selon le laser utilisé). Affichage également du type d'erreur utilisé et de l'écart entre les deux lasers.
- SIGMA (µGal) : Ecart-type de chaque « set ». Affichage du maximum et de la moyenne.
- TEMP (°C) : Température extérieure
- PUMP (V): Pompe ionique (uniquement si le fichier « drop » est exploité)
- PRESS (mBar) : Pression
- LASER (V): Laser (uniquement si le fichier « drop » est exploité)

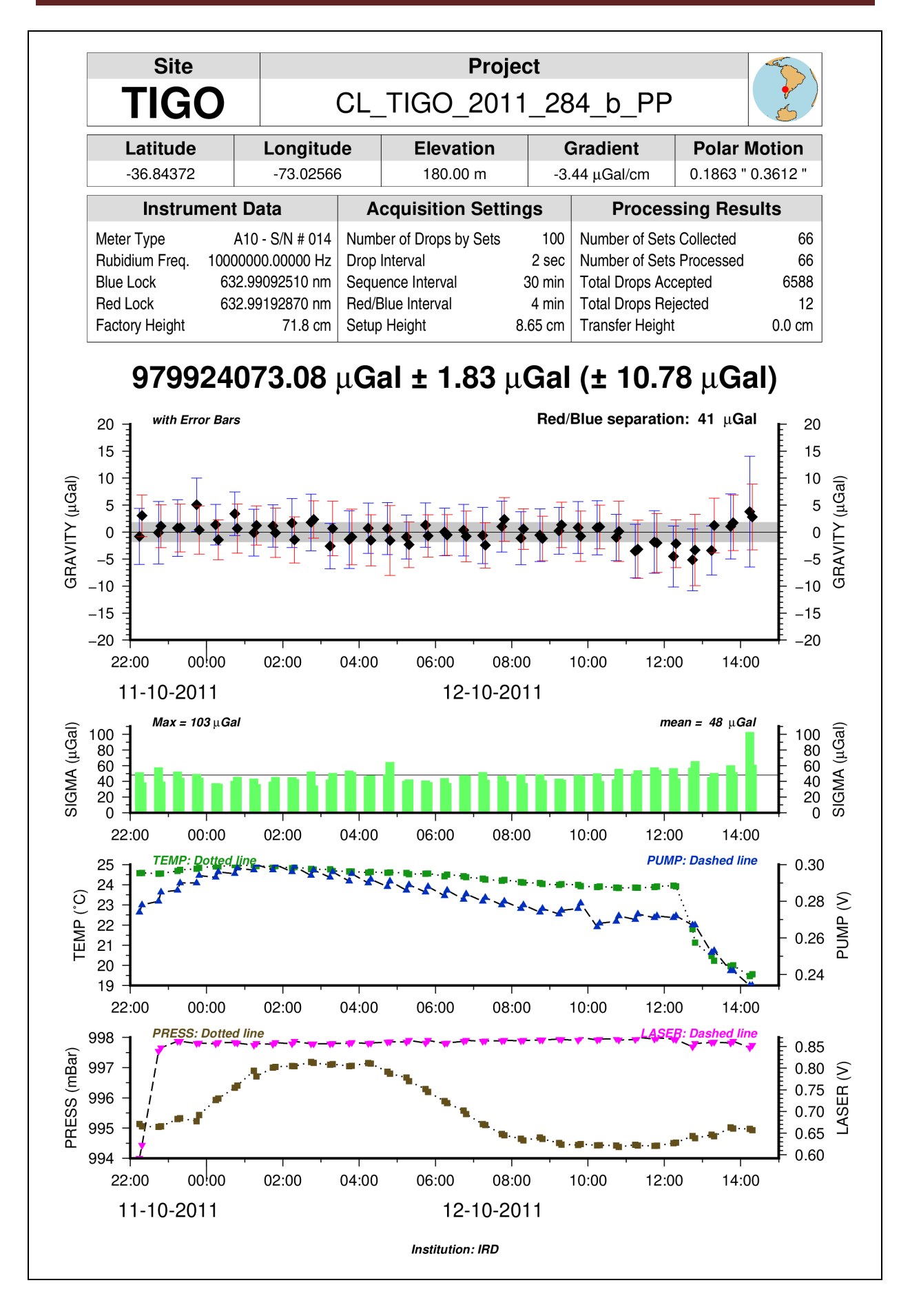

#### 8. Exemple avec modification des valeurs par défaut

Ci-dessous la liste des modifications (cercles *rouges sur l'interface*) :

- Map information : 25 degrés autour du site
- ✤ Footer information : « Chile 2011 »
- Sets to be excluded : Suppression des 2 premiers et 8 derniers « set »
- Institution's logo : Affichage du logo de l'IRD
- **TIME** : Modification de la période de visualisation (11 octobre 22h30 / 12 octobre 12h30)
- PRESS : Courbe de « pression » en rouge
- \* Modification des limites, labels et ticks : SIGMA, TEMP, PUMP, LASER

|                                                   | MGL_QuickView - jv                                                                               | /2022.12 (07/12/20  | 22) - Absolute Gr     | avity Data - BGI -         | - 🗆 😣  |  |  |  |  |  |  |
|---------------------------------------------------|--------------------------------------------------------------------------------------------------|---------------------|-----------------------|----------------------------|--------|--|--|--|--|--|--|
| Project Inform                                    | mations                                                                                          |                     |                       |                            |        |  |  |  |  |  |  |
| Project File                                      | Project File nome/gabalda/Z SOFTS/gravi MGLqv/data/A10/CL TIGO 2011 284 b PP.project.txt Chooser |                     |                       |                            |        |  |  |  |  |  |  |
| Set File                                          | /home/gabalda/7_SOFT                                                                             | S/gravi MGLgv/data  | A10/CL TIGO 2011      | 284 h PP set tyt           |        |  |  |  |  |  |  |
| Deep 51                                           | /home/gabaida/2_50FT                                                                             |                     | A10/CL_1100_2011_     |                            |        |  |  |  |  |  |  |
| Drop File                                         | /nome/gabaida/2_SUFT                                                                             | S/gravi_MGLqv/data/ | AIO/CL_HGO_2011_      | 284_b_PP.drop.txt res      |        |  |  |  |  |  |  |
| Result File                                       | /home/gabalda/Z_SOFT                                                                             | S/gravi_MGLqv/data/ | A10/CL_TIG0_2011_     | 284_b_PP.result.txt Ves    |        |  |  |  |  |  |  |
|                                                   |                                                                                                  | ОК                  |                       |                            |        |  |  |  |  |  |  |
| <u></u>                                           |                                                                                                  |                     |                       | a                          |        |  |  |  |  |  |  |
| Site Name                                         | e<br>le - TIGO (402)                                                                             | TIGO CL TIGO        | Name<br>2011 284 b PP | Company/Institution        |        |  |  |  |  |  |  |
| 1 - 4 14                                          |                                                                                                  | Elevention          | Conditiont            | Deles Maties               |        |  |  |  |  |  |  |
| -36                                               | .84372 -73.02566                                                                                 | 180.00 m            | -3.440 uGal/cm        | 0.1863 " 0.3612 "          |        |  |  |  |  |  |  |
| Instrument Data                                   |                                                                                                  | Acquisition Sett    | ings                  | Processing Results         |        |  |  |  |  |  |  |
| Meter Type                                        | A10 - S/N # 014                                                                                  | Number of Drops     | by Set 100            | Number of Set Collected    | 66     |  |  |  |  |  |  |
| Rubidium                                          | 10000000.00000 Hz                                                                                | Drop Interval       | 2 sec                 | Number of Set Processed    | 56 *   |  |  |  |  |  |  |
| Blue Lock                                         | 632.99092510 nm                                                                                  | Sequence Interva    | l 30 min              | Total Drops Accepted       | 5591 * |  |  |  |  |  |  |
| Red Lock                                          | 632.99192870 nm                                                                                  | Red/Blue Interval   | 4 min                 | Total Drops Rejected       | 9*     |  |  |  |  |  |  |
| Factory Height                                    | 71.8 cm                                                                                          | Setup Height        | 8.65 cm               | Transfer Height 0          | .00 cm |  |  |  |  |  |  |
| Temp. F<br>Options<br>Site informa<br>Map informa | iles _tmp_MGLqv.CL_TK<br>ation: © Code<br>ation: Radius (deg                                     | 0 2011 284 b PP     | ) Other<br>and Sea    | Saved                      |        |  |  |  |  |  |  |
| Footer info                                       | rmation: O Company                                                                               | Other Cl            | nile 2011             |                            |        |  |  |  |  |  |  |
|                                                   | of Red and Rive sate                                                                             | @ Error             | 0 U                   | ncertainty                 |        |  |  |  |  |  |  |
| ✓ Average                                         | or Red and Blue sets                                                                             | 1 2 59-             |                       |                            |        |  |  |  |  |  |  |
|                                                   | on's logo:                                                                                       | _2016_BLOC_         | FR_COUL.png Cho       | oser Width/Height: 3.2/1.6 |        |  |  |  |  |  |  |
| Limits, Axis                                      | scale, Axis label, Fra                                                                           | me ticks and Cold   | r chooser             |                            |        |  |  |  |  |  |  |
| TIME                                              | Mar: 2011-284T22:3                                                                               | 80ti Max: 2011-285  | T12:30t Label:        | 2H Tick: 1h                |        |  |  |  |  |  |  |
| GRAV                                              | /ITY Min: -20.                                                                                   | 00 Max:             | 20.00 Label:          | 5 Tick: 1                  |        |  |  |  |  |  |  |
| SIGM                                              | D Min: 10.                                                                                       | 00 Max:             | 25.00 Label:          | 1 Tick: 05                 |        |  |  |  |  |  |  |
| PUM                                               | P Min: 0.                                                                                        | 26 Max:             | 0.300 Label: 0        | .01 7ck; 0.01              |        |  |  |  |  |  |  |
| PRES                                              | S Min: 994.                                                                                      | 00 Max:             | 998.00 Label:         | 1 Tick: 0.6                |        |  |  |  |  |  |  |
| LASE                                              | R Min:                                                                                           | 84 Max:             | 0.88 abel: 0          | .01 ick: 0.01              |        |  |  |  |  |  |  |
|                                                   |                                                                                                  | PLOT                |                       |                            |        |  |  |  |  |  |  |

**<u>Remarque</u>** : Dans le cadre « Processing Results » les astérisques indiquent que des données ont été exclues pendant le calcul (cercle bleu sur l'interface). Dans le cas présent il s'agit des conséquences de l'exclusion des 10 « sets ».

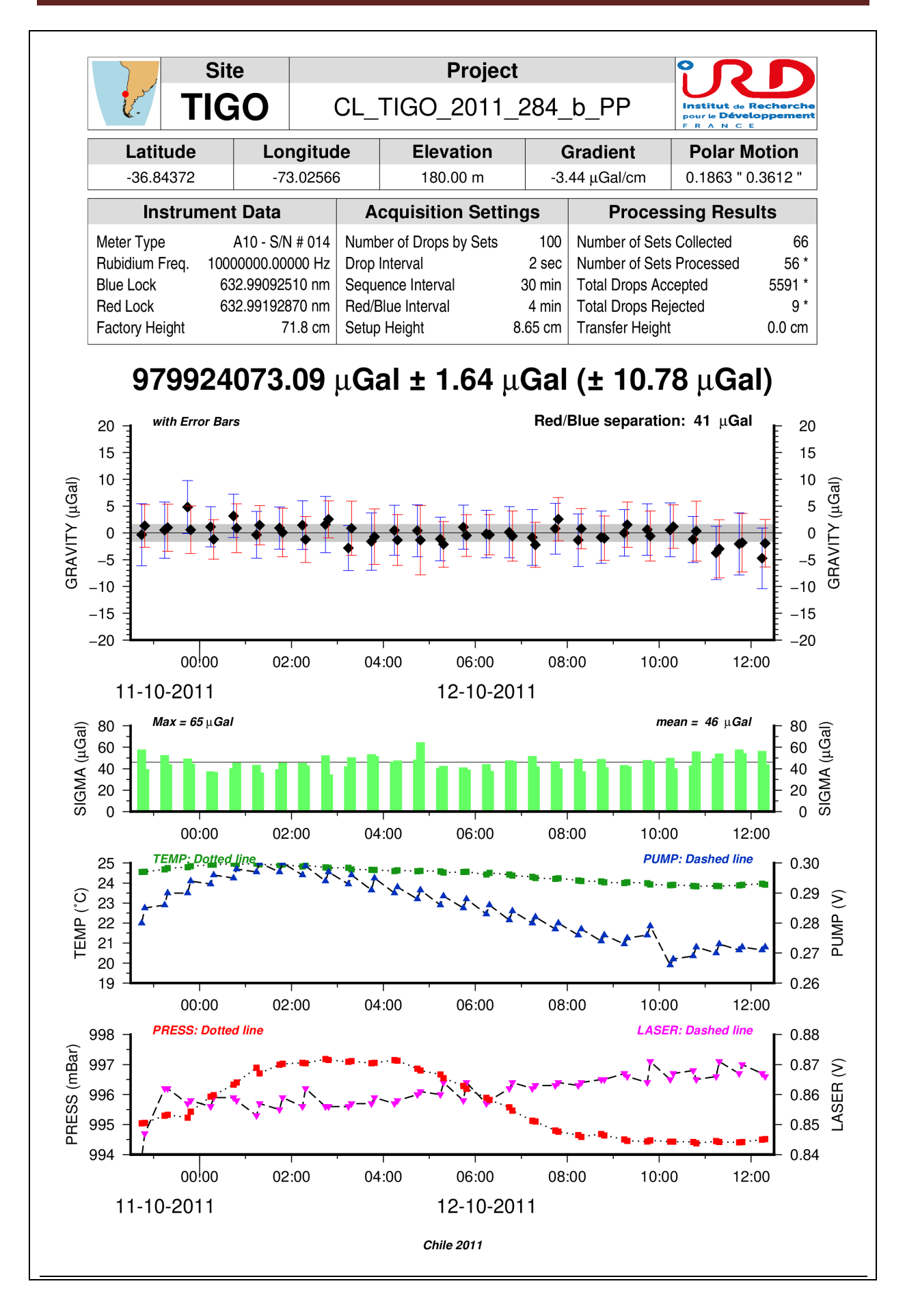

#### 9. Option « Average of Red and Blue sets »

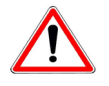

Cette option qui permet de moyenner les sets Red/Blue consécutifs et à utiliser avec précaution lorsque des sets sont exclus

| Site<br>TIGO   |             |                         | CL_                     | Projec<br>TIGO_2011 | :t<br>_284_          | _b_PP           | Institut de l<br>pour le Dévei<br>F R A N C L |        |
|----------------|-------------|-------------------------|-------------------------|---------------------|----------------------|-----------------|-----------------------------------------------|--------|
| Latitude       | Lor         | ngitud                  | e                       | Elevation           |                      | Gradient        | Polar N                                       | lotion |
| -36.84372      | -73         | 3.02566                 |                         | 180.00 m            | ) m -3.44 µGal/cm    |                 | 0.1863 " 0.3612 "                             |        |
| Instrun        | nent Data   |                         | Α                       | cquisition Setti    | ngs                  | Proces          | sing Resu                                     | ılts   |
| Meter Type     | A10 - S/N   | l # 014                 | Numb                    | er of Drops by Sets | 100                  | Number of Sets  | Collected                                     | 66     |
| Rubidium Freq. | 1000000.000 | 000 Hz                  | Drop                    | Interval            | 2 sec                | Number of Sets  | Processed                                     | 56 *   |
| Blue Lock      | 632.990925  | 510 nm                  | 10 nm Sequence Interval |                     | 30 min               | Total Drops Acc | cepted                                        | 5591 * |
| Red Lock       | 632.991928  | 70 nm Red/Blue Interval |                         | 4 min               | Total Drops Rejected |                 | 9 *                                           |        |
| Factory Height | 7           | 1.8 cm                  | Setup                   | Height              | 8.65 cm              | Transfer Height |                                               | 0.0 cm |

## 979924073.09 μGal ± 1.64 μGal (± 10.78 μGal)

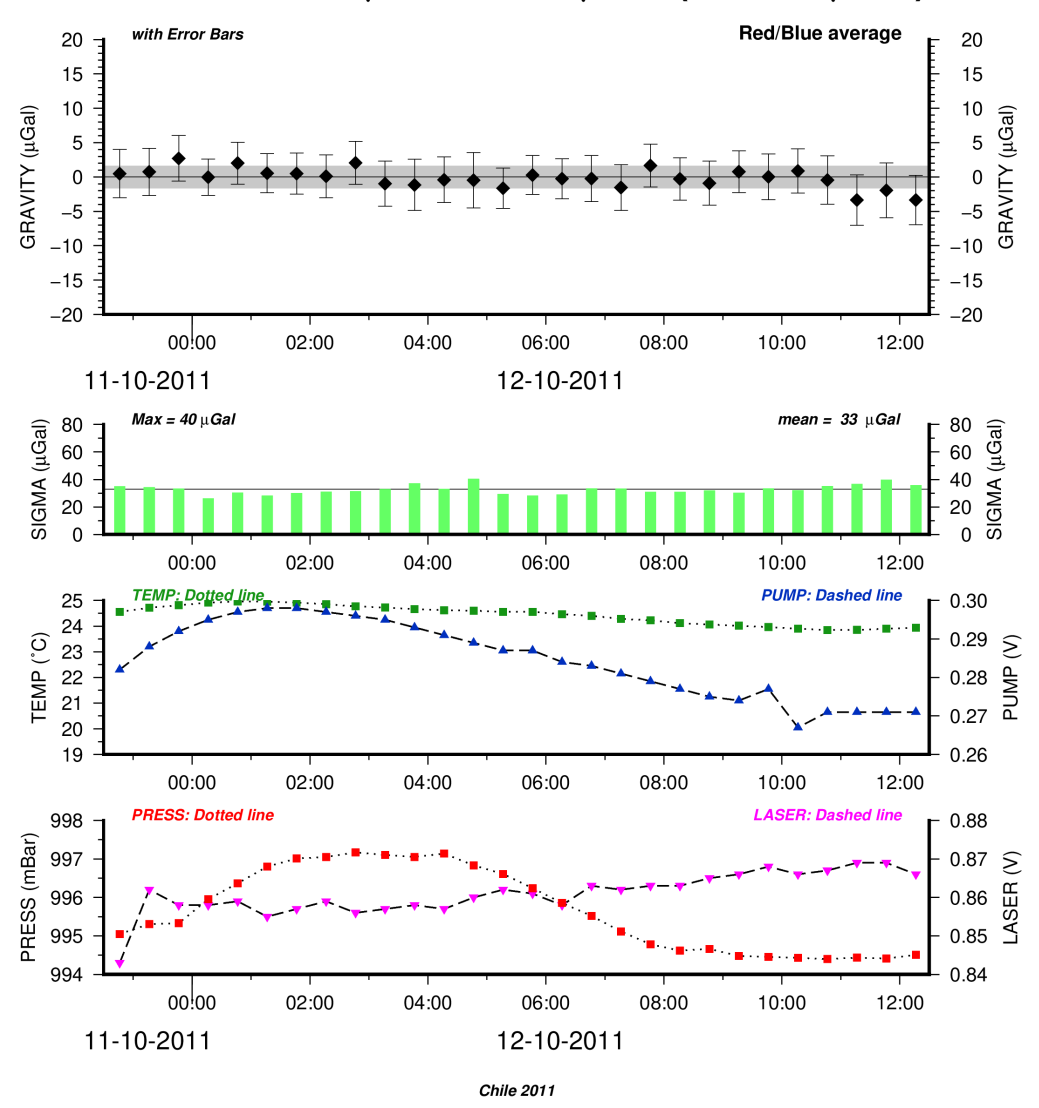

#### 10. Sortie du programme

A tout instant l'utilisateur peut sortir du programme en cliquant sur l'icône ⊠ du bandeau. La boite de dialogue suivante s'ouvre afin que l'utilisateur puisse confirmer son choix.

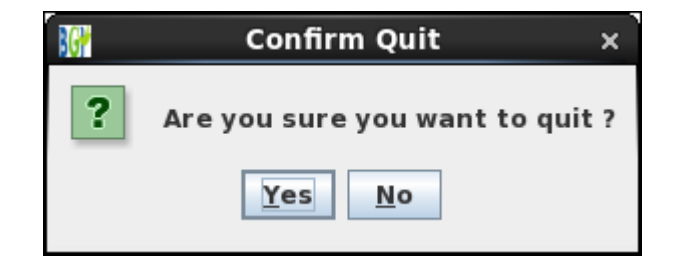

#### 11. Rapport d'exécution

Par défaut **MGL\_QuickView** crée automatiquement un rapport d'exécution avec les principales informations suivies d'un résumé des différentes étapes du traitement :

- Entête : Informations générales
  - Version du programme,
  - Nom de l'opérateur et de l'ordinateur utilisé,
  - Date du traitement
- Input Informations : Informations en entrée
  - o Project File
  - $\circ$  Set File
  - Drop File ou le message « No Drop File : Impossible to plot < Pump> and <Laser> values »
- \* Project Informations : Informations essentielles du « Project file »
  - Version du programme « g »
  - Nom du projet et nom de l'opérateur
  - $\circ$  Nom du site
  - o Latitude, Longitude et hauteur du site
  - Gradient vertical du site et position du pôle
  - Informations sur l'instrument de mesure
  - o Paramètres d'acquisition
  - *Résultats du traitement*
- Data Processing 1 (Project Parameters) : Options « par défaut » et valeurs calculées avec ces données
  - Limites calculés avec l'ensemble des données
  - Ecart-type maximum et moyenne calculés avec l'ensemble des données
  - Valeur de pesanteur finale calculée avec l'ensemble des données
  - Valeurs de pesanteurs calculées pour chaque « laser » et écart entre les deux valeurs
- Data Processing 2 (User Parameters) : Options « <u>utilisateur »</u> et valeurs calculées avec ces données
  - Plot File
  - Options utilisateur
  - o Quelques résultats sur le traitement (uniquement en cas d'exclusion de « set »)
  - *Limites calculés avec les données « utilisateur »*
  - o Ecart-type maximum et moyenne calculés avec les données « utilisateur »
  - o Valeur de pesanteur finale calculée avec les données « utilisateur »
  - o Valeurs de pesanteurs calculées pour chaque « laser » et écart entre les deux valeurs

Création d'un bloc « **Data Processing (User Parameters)** » chaque fois que l'utilisateur clique sur le bouton < **PLOT** >.

| MGL_QuickView - jv2022.12 (07/12/2022) - Absolute Gravity Data - BGI                                                                                                    |
|----------------------------------------------------------------------------------------------------|
| Operated by: gabalda in pc-gabalda<br>Mon Dec 12 16:31:49 CET 2022                                                                                                    |
|                                                                                                    |
| INPUT INFORMATIONS<br>- Project File : /home/gabalda/Z_SOFTS/gravi_MGLqv/java_version/data/A10/CL_TIGO_2011_284_b_PP.project.txt<br>- Set File : /home/gabalda/Z_SOFTS/gravi_ MGLqv /java_version/data/A10/CL_TIGO_2011_284_b_PP.set.txt<br>- Drop File : /home/gabalda/Z_SOFTS/gravi_ MGLqv /java_version/data/A10/CL_TIGO_2011_284_b_PP.drop.txt                |
| PROJECT INFORMATIONS<br>- g Processing Version: 8.090113                                                                                                    |
| - Project CL_TIGO_2011_284_b_PP operated by IRD                                                                                                    |
| - Site: TIGO(Chile - TIGO (402))<br>- Latitude: -36.84372 / Longitude: -73.02566 / Elevation: 180.00 m<br>- Gradient: -3.44 uGal/cm / Polar Motion: 0.1863 " 0.3612 "                                                                                                    |
| - Instrument Data<br>Meter Type: A10 - S/N # 014<br>Rubidium: 10000000.00000 Hz<br>Red Lock: 632.99192870 nm<br>Blue Lock: 632.99092510 nm<br>Factory Height: 71.80 cm                                                                                                    |
| - Acquisition Settings<br>Number of Drops by Set: 100<br>Drops Interval: 2 sec<br>Sequence Interval : 30 min<br>Red/Blue Interval : 4 min<br>Setup Height : 8.65 cm                                                                                                    |
| <ul> <li>Processing Results</li> <li>Number of Sets Collected: 66</li> <li>Number of Sets Processed: 66</li> <li>Total Drops Accepted: 6588</li> <li>Total Drops Rejected: 12</li> <li>Transfer Height : 0.00 cm</li> </ul>                                                                                                    |
| DATA PROCESSING 1 (Project Parameters)                                                                                                    |
| INPUT LIMITS TIME       :       2011-284T22:14:25t       2011-285T14:18:25t         GRAVITY       :       -5.15       5.05         SIGMA       :       34.43       102.77         TEMP       :       19.47       24.97         PRESS       :       994.38       997.18         PUMP       :       0.234       0.300         LASER       :       0.592       0.871 |
| SIGMA (microGal) : MAX = 103 / MEAN = 48                                                                                                    |
| GRAVITY (microGal) : 979924073.08 +/- 1.83<br>- BLUE : 979924052.24 +/- 2.02  <br>- RED : 979924093.92 +/- 1.64   Red/Blue separation = 41<br>====================================                                                                                                    |

```
DATA PROCESSING 2 (User Parameters)
PLOT FILE : /home/gabalda/Z SOFTS/gravi MGLqv/java version/data/A10/CL TIGO 2011 284 b PP.plot.ps
PROJECT
- Polar Motion : 0.1863 " 0.3612 "
- Gradient : -3.44 ugal/m
- Setup Height : 8.65 cm
- Transfer Height : 0.0 cm
OPTIONS
- Site Information : Code (TIGO)
- Footer Information : Company/Institution (IRD)
- No set excluded
- Gravity with Error bars
OUTPUT LIMITS TIME : 2011-284T22t 2011-285T15t
      GRAVITY : -20.00
                               20.00
      SIGMA
                 : 0.00
                              110.00
                : 19.00
      TEMP
                             25.00
                 : 994.00
      PRESS
                              998.00
                 : 0.234
      PUMP
                               0.300
                 : 0.592
      LASER
                                0.871
SIGMA (microGal) : MAX = 103 / MEAN = 48
GRAVITY (microGal) : 979924073.08 +/- 1.83
          - BLUE : 979924052.24 +/- 2.02
          - RED
                 : 979924093.92 +/- 1.64
                                          | Red/Blue separation = 41
DATA PROCESSING 3 (User Parameters)
PLOT FILE : /home/gabalda/Z_SOFTS/gravi_MGLqv/java_version/data/A10/CL_TIGO_2011_284_b_PP.plot.ps
PROJECT
- Polar Motion : 0.1863 " 0.3612 "
- Gradient : -3.44 ugal/m
- Setup Height : 8.65 cm
- Transfer Height : 0.0 cm
OPTIONS
- Site Information : Code (TIGO)
- Footer Information : Chile 2011
                      1 2 59-
- Sets excluded
                :
- Gravity with Error bars
PROCESSING RESULTS
- Number of Sets Collected: 66
- Number of Sets Processed: 56
- Total Drops Accepted: 5591
- Total Drops Rejected: 9
OUTPUT LIMITS TIME :
                      2011-284T22:30t 2011-285T12:30t
      GRAVITY :
                    -20.00
                              20.00
      SIGMA
                      0.00
                              80.00
                  :
      TEMP
                  :
                      23.00
                              28.00
                  : 994.00 998.00
      PRESS
      PUMP
                      0.26
                               0.30
                  :
      LASER
                      0.84
                               0.88
                  :
                    MAX = 65 / MEAN = 46
SIGMA (microGal)
                 :
GRAVITY (microGal) : 979924073.09 +/- 1.64
          - BLUE : 979924052.46 +/- 1.82
                                           - RED
                 :
                     979924093.71 +/- 1.46
                                           | Red/Blue separation = 41
```

### 1.

#### 1. Spécificités « FG5 »

**MGL\_QuickView** permet également de traiter des projets « **FG5** ». Le mode d'utilisation reste le même et les seules différences concernent les informations « **Laser** ».

En effet, pour réaliser sa mesure le gravimètre « A10 » se verrouille alternativement et uniquement sur deux longueurs d'onde. L'interface utilisateur et le graphique indiquent les longueurs utilisées (*Blue Lock* et *Red Lock*) ainsi que l'écart (*Red/Blue interval*).

Le gravimètre « FG5 » peut utiliser plusieurs longueurs d'onde du laser dans des proportions non fixes. Si le fichier « *drop* » est exploité alors l'interface (et le graphique) affiche des informations sur les deux longueurs d'onde les plus utilisés. Si le fichier « drop » est absent seuls les longueurs d'ondes des niveaux E et D (*les plus couramment utilisés*) sont indiqués.

| мс                                                    | iL_QuickView - jv2022.12                                                   | (07/12/2022) - Absolute Gra             | avity Data - BGI —              | • 😣    |  |  |  |  |  |  |
|-------------------------------------------------------|----------------------------------------------------------------------------|-----------------------------------------|---------------------------------|--------|--|--|--|--|--|--|
| Project Infor                                         | mations                                                                    |                                         |                                 |        |  |  |  |  |  |  |
| Project File                                          | /home/gabalda/7_SOFTS/g                                                    | ravi MGLov/data/EG5/TIG02005            | 218A.project.ty Chooser         |        |  |  |  |  |  |  |
| Sot Filo                                              | Set File //home/gabalda/7_SOFTS/gravi_MGI.gv/data/EG5/TIG020052184_set txt |                                         |                                 |        |  |  |  |  |  |  |
| Set The                                               |                                                                            |                                         |                                 |        |  |  |  |  |  |  |
| Drop File                                             | /home/gabalda/Z_SOFTS/g                                                    | ravi_MGLqv/data/FG5/TIG02005            | 218A.drop.txt Ves               |        |  |  |  |  |  |  |
| Result File                                           | /home/gabalda/Z_SOFTS/g                                                    | ravi_MGLqv/data/FG5/TIG02005            | 218A.result.txt 🖌 Yes           |        |  |  |  |  |  |  |
|                                                       |                                                                            | ОК                                      |                                 |        |  |  |  |  |  |  |
| Site Name<br>CHILE Cond                               | epcion TIGO TIGO                                                           | Project Name<br>TIG02005218A            | Company/Institution<br>IRD/EOST |        |  |  |  |  |  |  |
| Latitude<br>-36.843                                   | Longitude Ele                                                              | vation Gradient<br>80.00 m -3.5 uGal/cm | Polar Motion 0.007 " 0.422 "    |        |  |  |  |  |  |  |
| Instrument Data                                       | Acqui                                                                      | sition Settings                         | Processing Results              |        |  |  |  |  |  |  |
| Meter Type                                            | FG5 - S/N # 206 Numbe                                                      | er of Drops by Set 100                  | Number of Set Collected         | 35     |  |  |  |  |  |  |
| Rubidium 1                                            | 0000000.00000 Hz Drop I                                                    | nterval 10 sec                          | Number of Set Processed         | 35     |  |  |  |  |  |  |
| IE 88 % 632.991                                       | 19473 nm / -0.37 V Set In                                                  | terval 60 min                           | Total Drops Accepted            | 3446   |  |  |  |  |  |  |
| ID 09 % 632.991                                       | 17754 nm / -0.04 V                                                         |                                         | Total Drops Rejected            | 54     |  |  |  |  |  |  |
| Factory <del>Height</del>                             | 116.45 cm Refere                                                           | ence Height 14.95 cm                    | Datum Height                    | 0.0 cm |  |  |  |  |  |  |
| Output Files<br>Directory<br>Plot File<br>Temp. Files | /home/gabalda/Z_SOFTS/g<br>TIGO2005218A.plot.ps<br>_tmp_MGLqv.TIGO2005218  | gravi_MGLqv/data/FG5                    | Chooser<br>ps<br>Saved          |        |  |  |  |  |  |  |
| Options                                               |                                                                            |                                         |                                 |        |  |  |  |  |  |  |
| Site information                                      | n: @ Code (                                                                | Name Other                              |                                 |        |  |  |  |  |  |  |
| Man informatio                                        | n: Bodius (dogroos)                                                        | 260 Land For                            |                                 |        |  |  |  |  |  |  |
|                                                       | i. Radius (degrees)                                                        |                                         | 3                               |        |  |  |  |  |  |  |
| Footer Informat                                       | ion: Company                                                               | Other                                   |                                 |        |  |  |  |  |  |  |
| Gravity Error                                         | bars (                                                                     | 🖲 Error 🛛 🔾 U                           | Incertainty                     |        |  |  |  |  |  |  |
| Sets to be e                                          | kcluded:                                                                   |                                         |                                 |        |  |  |  |  |  |  |
| ✓ Institution's                                       | logo: _                                                                    | 2016_BLOC_FR_COUL.png Cho               | width/Height: 3.2/1.            | 6      |  |  |  |  |  |  |
| Limits, Axis sca                                      | le, Axis label, Frame tick                                                 | s and Color chooser                     |                                 |        |  |  |  |  |  |  |
| TIME                                                  | Min: 2005-218T02t Max                                                      | : 2005-219T13t Label:                   | 3H Tick: 1h                     |        |  |  |  |  |  |  |
| GRAVITY                                               | Min: -10.00 Max                                                            | :: 10.00 Label:                         | 5 Tick: 1                       |        |  |  |  |  |  |  |
| SIGMA                                                 | Min: 0.00 Max                                                              | :: 20.00 Label:                         | 10 Tick: 5                      |        |  |  |  |  |  |  |
| TEMP                                                  | Min: 17.00 Max                                                             | (; 19.00 Label;                         | 1 Tick: 0.5                     |        |  |  |  |  |  |  |
| PUMP                                                  | Min: 0.001 Max                                                             | (; 0.040 Label; (                       | 2 Tick: 1                       |        |  |  |  |  |  |  |
| LASER                                                 | Min: -0.612 Max                                                            | -0.038 Label:                           | 0.1 Tick: 0.05                  |        |  |  |  |  |  |  |
|                                                       |                                                                            | PLOT                                    |                                 |        |  |  |  |  |  |  |
|                                                       |                                                                            | 1201                                    |                                 |        |  |  |  |  |  |  |

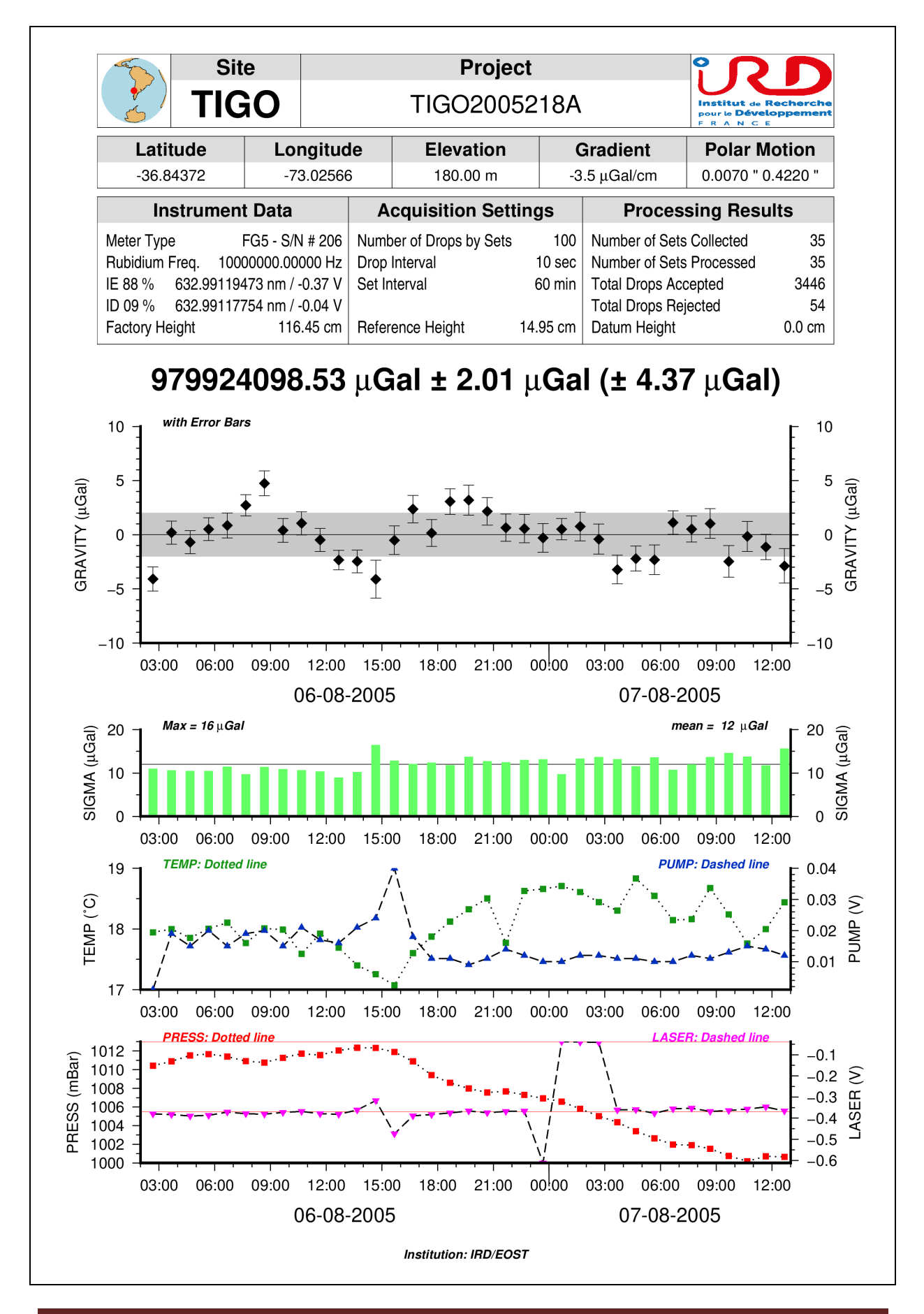

Dans le bloc « DATA PROCESSING » du rapport d'exécution « FG5 », la rubrique « FREQUENCIES » contient également des informations sur l'ensemble des fréquences

- Identifiant de la fréquence : [DEFGHIJ]
- Longueur d'onde (nm)
- Niveau de tension (Volt)
- Taux d'utilisation comme fréquences de verrouillage (%)

```
_____
MGL QuickView - jv2022.12 (07/12/2022) - Absolute Gravity Data - BGI
Operated by: gabalda in pc-gabalda.get.obs-mip.local
Fri Dec 09 14:10:55:CET 2022
_____
_____
INPUT INFORMATIONS
- Project File : /home/gabalda/Z_SOFTS/gravi_MGLqv/java_version/data/FG5/TIGO2005218A.project.txt
- Set File
        :/home/gabalda/Z SOFTS/gravi MGLqv/java version/data/FG5/TIGO2005218A.set.txt
- Drop File :/home/gabalda/Z SOFTS/gravi MGLqv /java version/Data/FG5/TIGO2005218A.drop.txt
PROJECT INFORMATIONS
- g Processing Version: 6.060320
- Project TIGO2005218A operated by IRD/EOST
- Site: TIGO (CHILE Concepcion TIGO)
- Latitude: -36.84372 / Longitude: -73.02566 / Elevation: 180.00 m
- Gradient: -3.50 uGal/cm / Polar Motion: 0.007 " 0.422 "
- Instrument Data
 Meter Type: FG5 - S/N # 206
 Rubidium: 100000000.00000 Hz
 IE: 632.99119473 nm (-0.37 V)
 ID: 632.99117754 nm ( -0.04 V)
 Factory Height: 116.45 cm
./...
_____
DATA PROCESSING 1 (Project Parameters)
INPUT LIMITS TIME : 2005-218T02:40:17t 2005-219T12:40:17t
            :
     GRAVITY
                 -4.10
                        4.75
     SIGMA
                 8.98
                       16.48
              :
     TEMP
                 17.07
                       18.83
              :
     PRESS
             : 1000.19 1012.36
     PUMP
             : 0.001 0.040
             : -0.612 -0.038
     LASER
FREQUENCIES
- E: 632.99119473 nm (-0.37 V) - 87.52 %
- D: 632.99117754 nm (-0.04 V) - 08.88 %
- F: 632.99121259 nm (-0.64 V) - 03.57 %
- G: 632.99123023 nm (-0.90 V) - 00.03 %
- H: 632.99136890 nm (-1.24 V) - 00.00 %
- I: 632.99125119 nm (-1.07 V) - 00.00 %
- J: 632.99142704 nm (-0.91 V) - 00.00 %
SIGMA (microGal) : MAX = 13 / MEAN = 12
GRAVITY (microGal) : 979924098.53 +/- 2.01
_____
```

[1]

- [1] A-10 Portable Gravimeter, Micro-g Solutions Inc., September 2012
- [2] g9 Users Manual, Micro-g Solutions Inc., April 2012
- [3] Wessel, P., W. H. F. Smith, R. Scharroo, J. F. Luis, and F. Wobbe, Generic Mapping Tools: Improved version released, EOS Trans. AGU, 94, 409-410, 2013. doi:10.1002/2013EO450001.